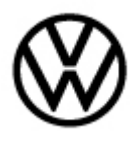

Release date:

2/13/2023

# Condition

| Applicable Vehicles |             |           |             |                   |              |
|---------------------|-------------|-----------|-------------|-------------------|--------------|
| Model(s)            | Year        | Eng. Code | Trans. Code | VIN Range<br>From | VIN Range To |
| Golf R, GTI         | 2022 - 2023 | All       | All         | All               | All          |

| <b>Revision Table</b> |                |                |                       |
|-----------------------|----------------|----------------|-----------------------|
| Instance Number       | Published Date | Version Number | Reason For Update     |
| 2067353/1             | 2/13/2023      | 91-23-02       | Original publication. |

# **Note:**

This technical bulletin must be read in its entirety before attempting the software update.

This procedure only applies to vehicles with PR code I8Q.

If software updates or flash campaign/actions are performed on a vehicle, a battery charger/maintainer with at least 70A charging current MUST be used in order to avoid problems during software updates and flash campaign/actions.

ODIS-Service tester should be updated to the latest GFF technical version 11.0.0 or higher and SW version 2.47.0 or higher.

## The customer may report one or more of the following symptoms:

Radio freezes/reboots

Radio turns off

Radio settings unable to be saved

Radio displays "system update" pop-up message

Radio display image color is faded or appears gray

Bluetooth connection poor or cannot initiate

Audio source switches without input

App-Connect malfunctions

"Park Assist and Rear Traffic Alert is currently not available" is displayed in the Instrument Cluster when at a stop with no objects around.

<sup>© 2023</sup> Volkswagen Group of America, Inc.

All rights reserved. Information contained in this document is based on the latest information available at the time of printing and is subject to the copyright and other intellectual property rights of Volkswagen Group of America, Inc., its affiliated companies and its licensors. All rights are reserved to make changes at any time without notice. No part of this document may be reproduced, stored in a retrieval system, or transmitted in any form or by any means, electronic, mechanical, photocopying, recording, or otherwise, nor may these materials be modified or reposted to other sites, without the prior expressed written permission of the publisher.

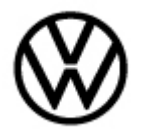

Release date: 2/13/2023

## **Technical Background**

This procedure resolves the concern(s) listed above by updating the MIB Infotainment System to the latest level **1776**.

## **Production Solution**

NA.

## Service

## Software Update Procedure

- 1. Connect the MTRMSP0702 battery maintainer/charger to the vehicle's 12 volt battery.
- 2. Switch the ignition to the ON position.
- 3. Connect the ODIS tester to the vehicle's Data Link Connector (DLC).
- 4. Initiate Guided Fault Finding (GFF) and allow the tester to complete interrogation of all modules.
- 5. Once GFF interrogation is complete, check for the following DTCs in Address 5F:
- **B18B0F0** VKMS missing adaptation
- B18B0F1 VKMS no basic data processing available

6. If either of these DTCs are present **and** static/active, the information electronics module must be replaced.

7. If neither of these DTCs are not present or not active, proceed with this work procedure.

8. Check the software version by pressing the square home key icon on the touchscreen menu to enter Settings.

Once in Settings select "System Information" to check the current software level.

| If the current software level is lower than <b>1776</b> , proceed with this | System information               |
|-----------------------------------------------------------------------------|----------------------------------|
| Technical Bulletin.                                                         | Device part number:<br>5H0035871 |
| If the current software level is equal                                      | Hardware:<br>099                 |
| to or greater than <b>1776</b> , this work procedure does not apply.        | Software:                        |
|                                                                             | Display all updates              |
|                                                                             | 2                                |

#### Page 2 of 5

© 2023 Volkswagen Group of America, Inc.

All rights reserved. Information contained in this document is based on the latest information available at the time of printing and is subject to the copyright and other intellectual property rights of Volkswagen Group of America, Inc., its affiliated companies and its licensors. All rights are reserved to make changes at any time without notice. No part of this document may be reproduced, stored in a retrieval system, or transmitted in any form or by any means, electronic, mechanical, photocopying, recording, or otherwise, nor may these materials be modified or reposted to other sites, without the prior expressed written permission of the publisher.

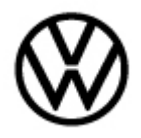

Release date: 2/13/2023

### Create the USB Driver with SD/USB Creator:

Refer to Technical Bulletin 2054866 (00-19-04) Set up SD/USB Creator to Obtain Software Updates.

Use USB Part Number 3G0.919.360.RG

1. Insert USB Drive **3G0.919.360.RG** into port 1 of the USB-C connection in the front center console.

2. Proceed with all on-screen prompts as stated throughout the update.

# **і**тір:

Various screens may appear on the MIB display throughout the update process. Also, the infotainment system may switch off/on. This is normal behavior during the update.

3. Once the USB portion of the update is complete, enter GFF and check for any DTCs.

If the DTC **B201A00** – Check software version management – is present in Address 5F, perform and complete the associated test plan.

If the DTC **B201A00** – Check software version management – is *not* present, perform documentation of the update via GFF.

- 4. Under "5F Information electronics 1 J794", select "Adapting Software".
- 5. Select option 1 "Software update via measure code".
- 6. Enter SVM code **3700**.
- 7. Continue through the test plan, confirming steps as needed.
- 8. When the test is complete, the test result will read "Data version in the vehicle is current".
- 9. Lastly, perform the Software Configuration test plan for Address 5F via Guided Functions.
- 10. Once complete, exit GFF and remove the USB from the USB drive.

<sup>© 2023</sup> Volkswagen Group of America, Inc.

All rights reserved. Information contained in this document is based on the latest information available at the time of printing and is subject to the copyright and other intellectual property rights of Volkswagen Group of America, Inc., its affiliated companies and its licensors. All rights are reserved to make changes at any time without notice. No part of this document may be reproduced, stored in a retrieval system, or transmitted in any form or by any means, electronic, mechanical, photocopying, recording, or otherwise, nor may these materials be modified or reposted to other sites, without the prior expressed written permission of the publisher.

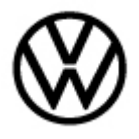

2/13/2023

# Warranty

To determine if this procedure is covered under Warranty, always refer to the Warranty Policies and Procedures Manual <sup>1)</sup>

| Model(s)                                                                                                    | Year(s)         | Eng.<br>Code(s)                             | Trans.<br>Code(s)         | VIN F    | Range From                                  | VIN Range To |
|----------------------------------------------------------------------------------------------------|-----------------|---------------------------------------------|---------------------------|----------|---------------------------------------------|--------------|
| Golf R, GTI                                                                                                    | 2022 – 2023     | All                                         | All                       | All      |                                             | All          |
|                                                                                                    |                 | SAGA                                        | Coding                    |          |                                             |              |
| Claim Type: Use applicable Claim Type <sup>1)</sup>                                                                                                    |                 |                                             |                           |          |                                             |              |
| Service Number:                                                                                                    | Damage<br>Code  |                                             | HST                       |          | Damage Location (Depends<br>on Service No.) |              |
| 9193                                                                                                    | 003             | 0039                                        |                           |          |                                             |              |
| Parts Manufacturer                                                                                                    |                 | Golf R, GTI                                 |                           |          | WG8 <sup>2)</sup>                           |              |
| Labor Operation <sup>3)</sup> : Charge Battery       27068950 = See Els                                                                                                    |                 |                                             | a for latest time         | e units. |                                             |              |
| Labor Operation <sup>3)</sup> : Update Programming USB                                                                                                    |                 |                                             | 91931999 = 30 TU          |          |                                             |              |
| Labor Operation <sup>3)</sup> : Update Programming SVM                                                                                                    |                 |                                             | See GFF Time expenditure. |          |                                             |              |
| Diagnostic Time 4)                                                                                                    |                 |                                             |                           |          |                                             |              |
| GFF Time expenditur                                                                                                    | <b>e</b> 015000 | 01500000 = Actual GFF print out. 70 TU max. |                           |          | YES                                         |              |
| Road Test                                                                                                    | 012100          | 01210002 = 00 TU<br>01210004 = 00 TU        |                           |          | NO                                          |              |
| Technical Diagnosis 013                                                                                                    |                 | 01320000 = 00 TU max.                       |                           |          | NO                                          |              |
| Claim Comment: Input "As per Technical Bulletin 2067353" in comment section of Warranty Claim.                                                                                                  |                 |                                             |                           |          |                                             |              |
| <ol> <li><sup>1)</sup> Vehicle may be outside any Warranty in which case this Technical Bulletin is informational only.</li> <li><sup>2)</sup> Code per warranty vendor code policy.</li> </ol> |                 |                                             |                           |          |                                             |              |

<sup>3)</sup> Labor Time Units (TUs) are subject to change with ELSA updates.

<sup>4)</sup> Documentation required per Warranty Policies and Procedures Manual.

Page 4 of 5

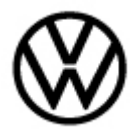

Release date: 2/13/2023

# **Required Parts and Tools**

| Tool Description                  | Tool No:                                                                 |
|-----------------------------------|--------------------------------------------------------------------------|
| Midtronics Battery Tester/Charger | MTRMSP0702                                                               |
| VAS Diagnostic Tool               | VAS 6150/X & VAS 6160/X and ODIS Service with:<br>current online updates |
| USB                               | 3G0.919.360.RG                                                           |

## **Additional Information**

All part and service references provided in this Technical Bulletin are subject to change and/or removal. Always check with your Parts Dept. and Repair Manuals for the latest information.

All rights reserved. Information contained in this document is based on the latest information available at the time of printing and is subject to the copyright and other intellectual property rights of Volkswagen Group of America, Inc., its affiliated companies and its licensors. All rights are reserved to make changes at any time without notice. No part of this document may be reproduced, stored in a retrieval system, or transmitted in any form or by any means, electronic, mechanical, photocopying, recording, or otherwise, nor may these materials be modified or reposted to other sites, without the prior expressed written permission of the publisher.